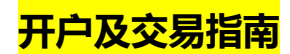

1、打开万家基金官网,点击首页"免费开户"。

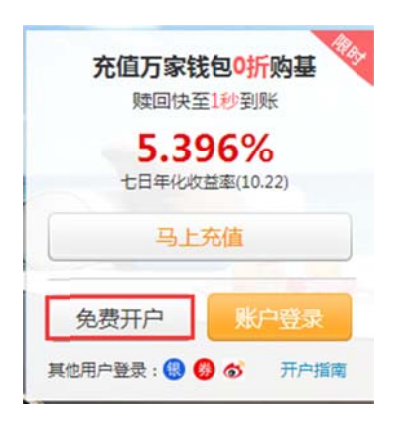

## 2、跳转到开户页面后,选择有效证件并输入证件号码,填写验证码后点击"一

下步"。

| 1.身份             | ikg                  | 2.交易设置 | 3.开户成功             |
|------------------|----------------------|--------|--------------------|
| * 为必填内容          |                      |        |                    |
| •证件:             | 身份证 🔻                |        |                    |
|                  |                      |        | ▲ 🗐                |
| ╴证件号码:           |                      |        | 我已在银行、券商买过万家产品,可使用 |
| <sup>-</sup> 姓名: |                      | ]      | 证件直接登录查询!          |
|                  | 实名理财,完全是为了您交易账户的安全考虑 |        |                    |
| "脸证码:            | 8876                 |        |                    |
|                  | 下一步 遇到了问题?           |        |                    |

3、填写正确的信息,并在"我已阅读并同意用户服务协议"前打钩,点击"下

| 1.身份                                                        | 核实 🖌                         | 2.交易设置                                                                                           | 3.开户成功 |
|-------------------------------------------------------------|------------------------------|--------------------------------------------------------------------------------------------------|--------|
| 医蕈素蛋白 此                                                     | 密码将在陈户登录及网上交易时使用             |                                                                                                  |        |
| *亚码:                                                        |                              |                                                                                                  |        |
|                                                             |                              |                                                                                                  |        |
| *密码确认:                                                      | •••••                        |                                                                                                  |        |
| * <del>密码确认:</del><br>怀在个人身份资料<br>*手机号码:                    | ******* *流生动填写个人信息,绕私信息未 134 | ■<br>延本人详可严格保密                                                                                   |        |
| *密码确认:<br><b>汴东个人身份资料</b><br>*手机号码:<br>住别:                  |                              | (<br>)<br>(<br>)<br>(<br>)<br>(<br>)<br>(<br>)<br>(<br>)<br>(<br>)<br>(<br>)<br>(<br>)<br>(<br>) |        |
| *密码确认:<br><b>K在个人身份资料</b><br>"手机号码:<br>住别:<br>职业:           |                              | ● ● ● ● ● ● ● ● ● ● ● ● ● ● ● ● ● ● ●                                                            |        |
| *密码确认:<br><b>F在个人身份资料</b><br>*手机号码:<br>住别:<br>职业:<br>*通讯地址: |                              | ○ 本人许司 <sup>#</sup> 倍保忠                                                                          |        |

4、若开户成功,您将看到如下界面提示您成功开通网上交易账户,您可以点击

"绑定银行卡"来实现银行卡的绑定。

| 1.身份核实 🗸 |           | 2.交易设置 🖌      |        | 3.开户成功 |
|----------|-----------|---------------|--------|--------|
|          | ✓ 恭       | 喜您成功开通网_      | 上交易账户! |        |
|          | ③ 马上绑定银行卡 | ,即可享受专属理财增值服务 |        |        |
|          | 绑定银行卡     | 进入基金超市        | 我的账户   |        |
|          |           |               |        |        |

<mark>绑卡指南</mark>

万家基金官网支持多家银行卡绑定,若您的交易额度不高,建议使用快捷绑卡, 以农行为例:

- 1、在开户成功界面上点击"绑定银行卡",或点击账户中左侧边栏"银行卡管
  - 理",进入绑卡界面。

| 1.身份核实 🗸 |                         | 2.交易设置 🖌      |        | 3.开户成功 |  |
|----------|-------------------------|---------------|--------|--------|--|
|          | <ul> <li>✓ 券</li> </ul> | 喜您成功开通网」      | 上交易账户! |        |  |
|          | <b>⑤</b> 马上绑定银行卡        | ,即可享受专属理财增值服务 | •      |        |  |
|          | 绑定银行卡                   | 进入基金超市        | 我的账户   |        |  |
|          |                         |               |        |        |  |

2、点击"新增银行卡"。

| 2 个人信息  | 银行卡管理           |          |                  |             |
|---------|-----------------|----------|------------------|-------------|
| 💼 银行卡管理 | + 新增银行卡         | 赛率 四折 限制 | 单笔100万 单日100万    | 修改银行卡 删除银行卡 |
| 它 安全设置  | 18 中国工商银行 设为默认卡 | 银行卡功能    | 默认银行卡 不 <b>是</b> |             |
| 💼 空间管理  |                 |          | 万家钱包取现 支持        |             |
|         | 6212            |          | 万家钱包快速取现 支持      |             |
| 邀请      |                 |          | 定投 支持            |             |
|         | 通联(副)           |          | 电话委托交易 支持        |             |
|         |                 |          | 预约交易 支持          |             |

3、跳转页面将提示您选择银行卡,填写正确的银行卡卡号以及输入第三步中设

置的登录密码,此密码将成为日后万家基金官网的交易密码;

| 账户首页            | 万家钱包   | 基金交易 | 定投 | 交易查询 | 个人中心 | 2 咨询 | 400-888-08 |
|-----------------|--------|------|----|------|------|------|------------|
| 添加银行卡           |        |      |    |      |      |      |            |
| 持卡人:            | Ξ      |      |    |      |      |      |            |
| 证件号:            | 身份证 32 |      |    |      |      |      |            |
| 发卡银行:           | 选择银行卡  |      | •  |      |      |      |            |
| <del>부름</del> : |        |      |    |      |      |      |            |
| 交易密码:           |        |      |    |      |      |      |            |
|                 | 添加     | 返回   |    |      |      |      |            |

4、万家基金官网支持多家银行卡的绑定以及快捷支付业务,您可以选择合适的

银行卡进行绑定;

| 9年人:<br>24号: | 王用<br>身份证 2000020000000000000000000000000000000 |                                          | 1.本公司与通联支<br>此银行通道的基金<br>2.支持全国农业银<br>3.通联农业银行供<br>日文易题不能过2(<br>半圆额设置,过金 | 付用編服务发份有限公<br>何上交易支付业务。<br>行借记卡用户。<br>推业务交易限额如下:<br>00万。交易限额在农业<br>因支付限额过低局款基 | 司《简称"通联")合作开通<br>单笔认/申购金额不能过50万。<br>银行卡开户时设置。请审查相<br>全交期4.00。 |
|--------------|-------------------------------------------------|------------------------------------------|--------------------------------------------------------------------------|-------------------------------------------------------------------------------|---------------------------------------------------------------|
| k9:          | 选择银行卡: 4 充血万                                    | 家钱包,购基先申购最                               | 2                                                                        | 文持手机快速开户                                                                      | 1基金公告赛车的4折收取。0<br>后基金原中购费车等于成低于                               |
| 2.暴電码:       | ⑧ 工用银行 〇                                        | 1 12 12 15 1 1 1 1 1 1 1 1 1 1 1 1 1 1 1 | 0 + 10 f                                                                 | 國際銀行                                                                          | 5卡与基金交易账号绑定,该<br>→通路内付(欠业銀行卡)。                                |
| 戶机号码:        | - 1886 V                                        |                                          |                                                                          |                                                                               | 1800                                                          |
|              |                                                 | O RIE                                    | (11) O H                                                                 |                                                                               |                                                               |
|              | (1) 減投銀行 🕌                                      | 第 4 高松证银行预算手机号、开通<br>知"和能                | 建復遭 義开通明<br>电子支付                                                         | 8子文付卡蛇阿訳正书<br>1卡:无限額,不文持5                                                     | ER .                                                          |
|              |                                                 | A REAL PROPERTY AND A REAL PROPERTY.     |                                                                          |                                                                               |                                                               |

5、输入开户使用的手机号及交易密码,点击"添加";

| 寺卡人:            | Ξψ           |   | <ol> <li>1.本公司与通联支付网络服务股份有限公司(简称"通联")合作开通<br/>此限行通道的基金网上交易支付业务。</li> <li>2.支持全国农业银行借记卡用户。</li> </ol>      |
|-----------------|--------------|---|----------------------------------------------------------------------------------------------------|
| E件号:            | 身份证 3201     | _ | 3.通联农业银行快播业务交易限额如下:单笔认/申购金额不超过50万,<br>日交易额不超过200万。交易限额在农业银行卡开户时设置,请审查相                                    |
| 史卡银行:           | ₩ 2011年11月1日 | • | 天眠翻设置,以免因支付限额过低导致基金交易失败。<br>4.第0日上の時間低工業への原告は、10日第4人は実際のからに応用。 (4                                         |
| <del>k뤙</del> : | 62:          |   | **番户%工年時季天(計量並且)便考決。大台量並至1四度年前3年前以後,因<br>憲后慶享著低于0.6%的技限0.6%计算,若基金原申购慶享等于或低于<br>0.6%、印は阿爾拿出行。交 <b>見書</b> 室 |
| 2思密码:           | •••••        |   | 5.开通网上交易后,系统会将投资者的银行卡与基金交易账号绑定,该                                                                          |
| 戶机号码:           | 130          |   | 银行卡将是投资者进行网上基金交易的唯一通联支付[次业银行卡]。<br>6.加育任何疑问,请致电万家基金客服电话:400-888-0800                                      |

6、输入完正确的信息后页面将跳转至验证码获取界面,点击"获取验证码",

输入手机收到的验证码短信,点击继续;

| 送手机验证码      | N     |    |
|-------------|-------|----|
| 手机号码:       | 138   | 12 |
| 银行发送的手机验证码: | 新規造证得 |    |
|             | 继续    |    |

7、若验证码正确,网页将提示您银行卡绑定成功,您可以立即充值万家钱包。

4

| 万 末 理 財・財 富 | 基金<br>ASSET<br>万家 | 了家钱包 |     | 🎨 🥱 邀请 🗄   | 提醒(0) ▼ 我的账户 ▼   万家首 | 页 • 关于万家 •<br>起 起 公 金牛收益 | 按该研究 ▼ 客服 ▼<br>(三) 畅销3400亿 |
|-------------|-------------------|------|-----|------------|----------------------|--------------------------|----------------------------|
| 账户首页        | 万家钱包              | 基金交易 | 定投  | 交易查询       | 个人中心                 | 2 空间                     | 400-888-0800               |
|             |                   |      | 6   | 1 银行卡绑     | 定成功!                 |                          |                            |
|             |                   |      | 马上  | :充值万家钱包,购基 | 《上中》为:               |                          |                            |
|             |                   | Ŷ    | 即充值 | 银行卡买基金     | 返回账户首页               |                          |                            |
|             |                   |      |     |            |                      |                          |                            |

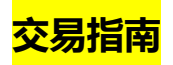

通过万家钱包充值购买其他基金,可实现0费率申购

1、在账户首页点击"充值"。(待更新)

| 账户首页 万家银                 | 包 基金交易                      | 定投                     | 交易查询              | 份额转至万家      | 个人中心               | 1 谷间            | 400-888-0800        |
|--------------------------|-----------------------------|------------------------|-------------------|-------------|--------------------|-----------------|---------------------|
| ☆ 快速菜单                   |                             | 【普通会员<br>直: 54(+746)   | ] 🔓 🔤 📰<br>升级VIP) | 您的预留信息:为了安全 | 全,请预留验证信息          | 上次登录时间:<br>▲ 编辑 | 2016-01-29 09:52:34 |
| 🇊 万家钱包账户                 | 积分                          | : 370 <del>855</del> 1 | 录5                | 安全等级: 🗧     | —— 低 🔬 🕃           | 置               |                     |
| 充值<br>取现<br>自动充值<br>预约取现 | <b>万家钱包</b><br>万家日報A 519511 | ≸ 取现到账付<br>▲ 购基免申算     | 驻至1秒<br>9费        | ₩0折购        | 其他资产:              |                 | +8750 17            |
| ☴⁄基金交易                   | ⑦ 未付改益:0.03元                |                        | <u>1996</u> : 2.2 | 54% 02-02   | 基面巾唱: (<br>汇款账户余额; | 0.00元           | 立即別天<br>开通 ②        |
| 基金购买<br>基金定投             | 充值                          | 观现快                    | 速取现               |             |                    |                 |                     |
| 赎回/转换<br>撤单              | 自动充值   自动                   | 加现   充                 | 值码充值              |             |                    | 总资产:            | π.                  |

## 2、输入金额,选择合适的支付方式,点击"下一步"。

## 万家钱包充值

| 充值金额:    | 100                | 元 壹佰元整             |                |
|----------|--------------------|--------------------|----------------|
| 今日15:00前 | 前充值的资金 2016年01月20日 | 起可用于购买其他基金。        |                |
| 选择支付方式   | τ                  |                    |                |
| 银行卡支付    | ٥                  | 农业银行   7214     四折 | + 新增银行卡        |
| 其他支付方式   | 0                  | 转账汇款 未开通 马上开通      | 目前转账汇款只支持建设银行卡 |

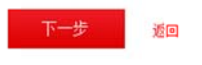

3、输入万家官网的交易密码,点击"确定充值"。

| 支付方式: 🕐 农工<br>充值金额: 100.00万 | 2银行   7. |         |  |  |  |
|-----------------------------|----------|---------|--|--|--|
| 充值金额: 100.00元               |          |         |  |  |  |
|                             | 壹佰元整     |         |  |  |  |
| 家交易密码: ******               | ••       | ▲ 忘记密码? |  |  |  |

4、 若支付成功, 点击如下界面中的"支付成功"按钮, 您将看到交易的详细信

息。

| T-shirt-feature   |                                |                                     |                        |
|-------------------|--------------------------------|-------------------------------------|------------------------|
| A J AN OF BLACKER |                                |                                     |                        |
| 支付方式: 🖤 安止里的      | 万家钱包充值                         | ×                                   |                        |
| 充值主要: 100.00元 查留元 | 请在新打开的页<br>完成支付后请根据您的          | 页面完成支付<br>情况点击下面的按钮                 |                        |
| 万寧交易密码:           | 支付成功                           | 遇到问题                                |                        |
|                   | 建议您在支付成功                       | 的前保留本页面                             |                        |
|                   | 如未弹出银行支付页面,请 <mark>点击打开</mark> |                                     |                        |
| 753               | 基金管理间部公司 版权所有Copyright?2       | 1006Wanjia Asset Management Co.,Ltr | d. Al Rights Reserved. |
| 交易记录              |                                |                                     | << 返回 >>               |
| 交易状态              |                                |                                     |                        |
|                   | <b>父</b> 充值申诫                  | 记受理                                 |                        |
| 2016-01           | -18 14:17 已受理 扣款未              | ○<br>校验 未处理                         |                        |
| 交易信息              |                                |                                     |                        |
| 基金名称: 万1          | 和日報A                           | 下单时间: 2016                          | -01-18 14:17:08        |
| 交易类型:充值           |                                | 申请日期: 2016-                         | -01-18                 |
| 充值金额: <b>10</b>   | <mark>0.00</mark> 元            | 银行卡: 通联_中                           | 国农业银行 *****72          |
| 申请编号: 201         |                                | 资金渠道:通联                             |                        |
| 基全账号: *96         |                                | 确认结果: 未处理                           |                        |

🗊 本页改进建议

## 5、 点击账户首页, 您将看到您在万家基金官网账户中的详细信息。

| 账户首页 万家                                      | 线包 基金交易 定                                 | 投 交易查询                                           | 份额转至万家                | 个人中心             | 🗜 咨询                       | 400-888-08      |
|----------------------------------------------|-------------------------------------------|--------------------------------------------------|-----------------------|------------------|----------------------------|-----------------|
| <ul> <li>? 快速菜单</li> <li>③ 万家钱包账户</li> </ul> | (<br>武长值: 5<br>积分: 3                      | 插会员] 🗍 还 📰<br>4(+745升级VIP)<br>70 <del>限分记录</del> | 您的预留信息:为了多<br>安全等级: 🔤 | 全,清预留验证信         | 上次登录时间:<br>2 《 编辑<br>设置    | 2016-01-29 09:5 |
| 充值<br>取现<br>自动充值                             | <b>万家钱包</b> / 取<br>万家日日報A 519511 。 纳      | 观到账快至1秒<br>基免申购费                                 | ₩0折购                  | 其他资产:            |                            |                 |
| 预约取现<br>製 基金交易                               | ⑦ 可用余额: 22.79元<br>⑦ 未付收益: 0.03元           | ⑦ 收益率: 2.                                        | 254% 02-02            | 基金市值:<br>汇款账户余额: | <b>2,517.71</b> 元<br>0.00元 | 立即购获<br>开通 ②    |
| 基金购买<br>基金定投<br>赎回/转换                        | 充值         取现           自动充值         自动取现 | 快速取现<br>  充值码充值                                  |                       |                  | 15 vitue.                  |                 |